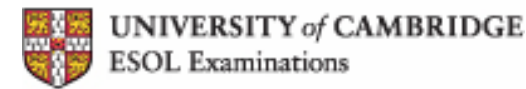

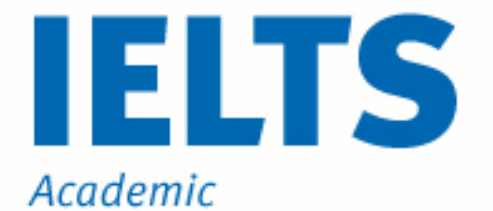

IELTS ONLINE PRACTICE TEST

**FREE SAMPLE** 

Listening Tutorial

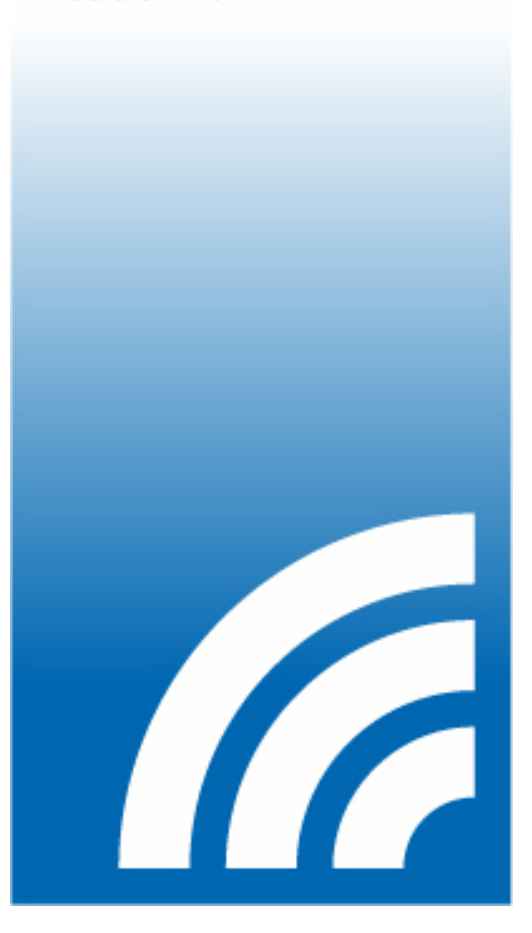

#### How to complete the IELTS Online Practice Test Free Sample: Listening

StudentBounty.com This is the Listening Test tutorial for the IELTS Online Practice Test Free Sample. The Listening Test is the same in both IELTS Academic and IELTS General Training. The following instructions will show you how to complete the free sample test.

Listening Tuton

#### Mode Screen

You can sit this test in either Test Mode or Learner Mode. To sit the test under exam conditions, click YES next to the Test Mode option. To sit the test in Learner mode, click NO next to the Test Mode option.

| Mode Menu                                                                                                    |                                                                      |  |
|----------------------------------------------------------------------------------------------------|----------------------------------------------------------------------|--|
| You can take this free sample test with<br>the list of learner options (Learner Moc<br>checking answers etc. | nout help (Test Mode) or choose from de) such as using a dictionary, |  |
| Test Mode                                                                                                    |                                                                      |  |
| TEST MODE - This will allow you to ta conditions.                                                            | ke the test in exam                                                  |  |
| Learner Mode Options                                                                                         |                                                                      |  |
| HELP - You can ask for help to answe during the test.                                                        | r the questions YES NO                                               |  |
| DICTIONARY - You can look up any w<br>using the dictionary.                                                  | vords in the test YES NO                                             |  |
| CHECK ANSWERS - You can check i<br>correct or incorrect.                                                     | f your answers are YES NO                                            |  |
| CLOCK - A clock will count down the t<br>tell you when the test time has finished                            | est time. It will also YES NO                                        |  |
| AUDIO CONTROLS - You can play, st<br>sound during the test.                                                  | top and pause the YES NO                                             |  |
| TRANSCRIPT - You can see a copy o                                                                            | f the recorded text. YES NO                                          |  |

Within the Learner Mode, there are six options:

- **Help**: This option allows you to ask for help to answer the questions during the test.
- Dictionary: This option allows you to look up any words in the test. •
- Check Answers: This option allows you to check if your answers are correct or incorrect during the test.
- **Clock**: This option allows you to see a clock that will count down the test time. •
- Audio Controls: This option allows you to play, stop and pause the sound during the • test.
- **Transcript**: This option allows you to see a copy of the recorded text. •

If you do not want all of these options, you can select which ones you want by clicking the YES and NO buttons on the screen.

When you are ready to take the Online Practice Test, click START TEST to begin.

In this free sample you can only answer some of the questions, but in the real Online Practice Test you can answer all of the questions.

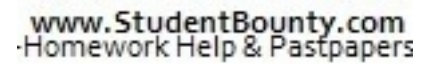

Listening Tuton

This screen gives you more information about the test. Click START TEST to begin.

Online Practice Test for IELTS ACADEMIC

Free Sample

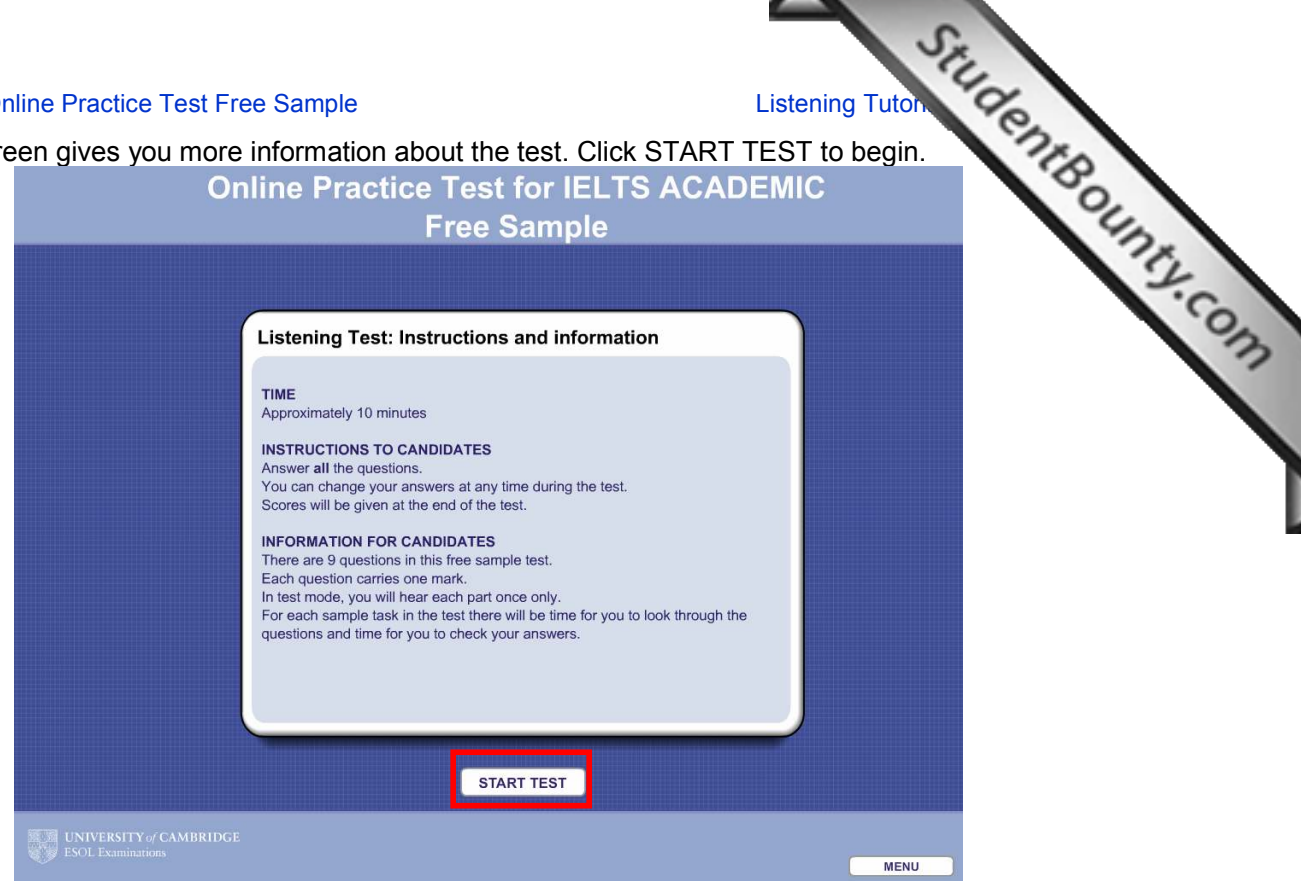

At the bottom of the screen you will see the number of sample tasks and questions in the test. You can answer the questions in any order by using the navigation. You can go to any sample task at any time by clicking on the question number you want to attempt. You can return to an earlier question at any time.

The instructions for each sample task are in the box at the top left of the screen. Listen carefully for the sample task number and question numbers to make sure you are looking at the right screen. You will have some time after each sample task to check your answers. You can change the volume by clicking on the plus or minus buttons at the bottom of the screen at any time during the test

|            | Sample Task 1 (Questions 1-3)<br>For questions 1-3, complete the notes.<br>Type one word and/or a number in each space. |         |
|------------|----------------------------------------------------------------------------------------------------|---------|
|            |                                                                                                    |         |
|            | Mountainview Guest House: booking                                                                                       |         |
|            | Date(s):                                                                                                    |         |
|            | Amount to pay: £ 2                                                                                                    |         |
|            | Name: Caroline 3                                                                                                    |         |
|            |                                                                                                    |         |
|            |                                                                                                    |         |
|            |                                                                                                    |         |
|            |                                                                                                    |         |
|            |                                                                                                    |         |
|            | LISTENING Sample Task 1: 1 2 3 4 5 6 7 8 9 10 Sample Task 2: 11 12 13 14 15 16 17 8 19 20                               | Volume  |
| Navigation | Sample Task 3: 22 22 22 22 22 22 23 24 29 30                                                                            | control |

|                                   |                                                                                                    | Se l                                         |
|-----------------------------------|----------------------------------------------------------------------------------------------------|----------------------------------------------|
| IELTS                             | Online Practice Test Free Sample                                                                                        | Listening Tuton                              |
| Answe                             | ering the questions in the test                                                                                         | 170                                          |
| For so                            | ne questions, you need to type your answers in the sp                                                                   | aces.                                        |
|                                   | Sample Task 1 (Questions 1-3)<br>For questions 1-3, complete the notes.<br>Type one word and/or a number in each space. | INSWERS DICTIONARY HELP time left:<br>8 mins |
| Space                             | Mountainview Guest House: booki                                                                                         | ing                                          |
|                                   | Amount to pay: £ 2                                                                                                    |                                              |
|                                   |                                                                                                    |                                              |
| Questions<br>you have<br>answered |                                                                                                    |                                              |
|                                   | LISTENING Sample Task 1 1 2 3 4 5 6 7 8 9 10 Sample Task 2: 11 12 13<br>Sample Task 3: 21 109 28 26 26 26 27 29 30      | 3 14 15 16 17 16 19 20                       |
|                                   | 31 32 33 34 35 36 37 38 39 40 END                                                                                       |                                              |

The navigation shows which questions you have answered. A line appears under the question number if you have answered the question.

You can click on the NEXT button to move from one question to the next question. The NEXT button appears every time you have answered a question.

To answer some of the questions, you need to choose one of the answers. Click on the bu next to the answer that you have chosen. If you want to change your answer, click on another button. If you want to leave the question without an answer, click on the button again.

Sometimes you need to choose more than one answer. Please read the instructions carefully.

| line Prestice Test Free Semple                                                                                                    | STILL                                                                                                    |
|----------------------------------------------------------------------------------------------------|----------------------------------------------------------------------------------------------------|
| line Practice Test Free Sample                                                                                                    | Listening Luton                                                                                                    |
| er some of the questions, you need<br>ne answer that you have chosen. If<br>you want to leave the question with<br>nes you need to choose more than o | to choose one of the answers. Click on the buyou want to change your answer, click on another nout an answer, click on the button again.                                                                                                    |
| Sample Task 2 (Questions 14-16)<br>Label the plan.<br>For questions 14-16, click on the correct answer (A-G).                                         | TRANSCRIPT CHECK ANSWERS DICTIONARY HELP time left:<br>7 mins                                                                                                    |
| C Stairs<br>C Stairs<br>E Stairs<br>Hain<br>Hain<br>Hain<br>Hain<br>Hain<br>Hain<br>Hain<br>Hain                                                      | 14       Waiting area       A       B       C       D       E       F       G         A       B       C       D       E       F       G       A       B       C       D       E       F       G       A       B       C       D       E       F       G       A       B       C       D       E       F       G       A       B       C       D       E       F       G       A       B       C       D       E       F       G       A       B       C       D       E       F       G       A       B       C       D       E       F       G       A       B       C       D       E       F       G       A       B       C       D       E       F       G       A       B       C       D       E       F       G       A       B       C       D       E       F       G       A       B       C       D       E       F       G       A       B       C       D       E       F       G       A       A       B       C       D       E       F       G       A       A |
| LISTENING Sample Task 1: 1 2 3 4 5 6 7 8 9<br>Sample Task 3: 21 22 25 24 25 26 27 28 29<br>31 32 38 34 35 36 37 38 39                                 | 10     Sample Task 2:     11     12     13     14     15     16     17     18     19     20       30     Volume:       40     MENU                                                                                                    |

| Sample Task 2 (Questions 14-16)                                                             | TRANSCRIPT CHECK ANSWERS DICTIONARY HELP time left:       |
|---------------------------------------------------------------------------------------------|-----------------------------------------------------------|
| Label the plan.<br>For questions <b>14-16</b> , click on the correct answer ( <b>A-G</b> ). | Buttons for<br>Learner Mode                               |
|                                                                                             | 14 Waiting area                                           |
|                                                                                             | A B C D E F G<br>15 Canteen                               |
| E Stairs F Main Make-up G                                                                   | 16     Studio       A     B     C     D     E     F     G |
| entrance                                                                                    |                                                           |

If you want to check your answers during the test, click on the CHECK ANSWERS button.

| Sample Task 1 (Questions 1-3)<br>For questions 1-3, complete the notes.<br>Type one word and/or a number in each space.                                        | TRANSCRIPT             | TEST      | DICTIONARY | HELP extra time:<br>3 mins |
|----------------------------------------------------------------------------------------------------|------------------------|-----------|------------|----------------------------|
| Mountainview G<br>Date(s):                                                                                                    | uest House             | : booking |            |                            |
| LISTENING Sample Task 1: 1 2 3 4 5 7 8 9 1<br>Sample Task 2: 14 15 16 57 18 19 20 23 22 28 24 25 26 5<br>Sample Task 3: 28 29 30 31 52 53 54 85 56 57 36 58 40 | 0 11 12 13<br>7<br>END |           | MENU       | Volume:                    |

An orange cross will appear next to an incorrect answer. A green tick will appear next to a correct answer. Click on the TEST button to return to the test.

#### StudentBounts.com Listening Tuton **IELTS Online Practice Test Free Sample** If you want to look up a word, click on the DICTIONARY button. Type your word in the by the dictionary screen and click on LOOK IT UP. To close the dictionary, click on the cross corner. 💌 🗟 🍫 🗙 ಶ Live Sea 1 St Cambridge ESOL @ Free Hotmail @ Get More Add-ons Cambridge Dictionaries Online Advanced Learner's -CRIPT CHECK ANSWERS DICTIONARY HELP time left: • 'Look it up' ouse: booking button Welcome to the brand new Cambridge **Dictionaries** Online We hope you enjoy using the new look Cambridge Dictionaries Online – we think it's better than ever! To close the So, what's new? Look out for New Words, which keeps you up to date with those words and meanings that are just starting to be used in English. There's also About Words, our fascinating blog about how the English language behaves. You can give your opinion on new expressions or blog posts by voting or leaving comments, so get imolved! dictionary A Internet · · • • 100% Error on pac 1 2 3 4 5 6 7 8 9 10 Sample Task 2: 11 12 13 14 15 16 17 18 19 20 21 22 23 24 25 26 27 28 29 30 Volume: 31 32 33 34 35 36 37 38 39 40 END MENU

If you want help answering any of the questions in the test, click on the HELP button. You can use the cursor to move the help screen if you want to. Click on the CLOSE button to return to the test.

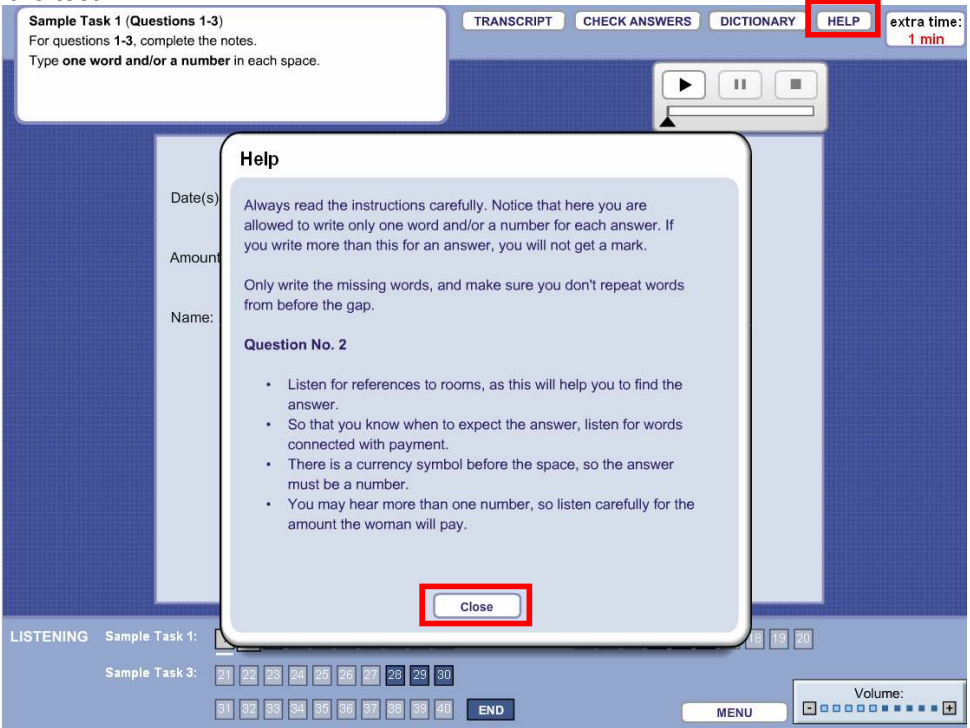

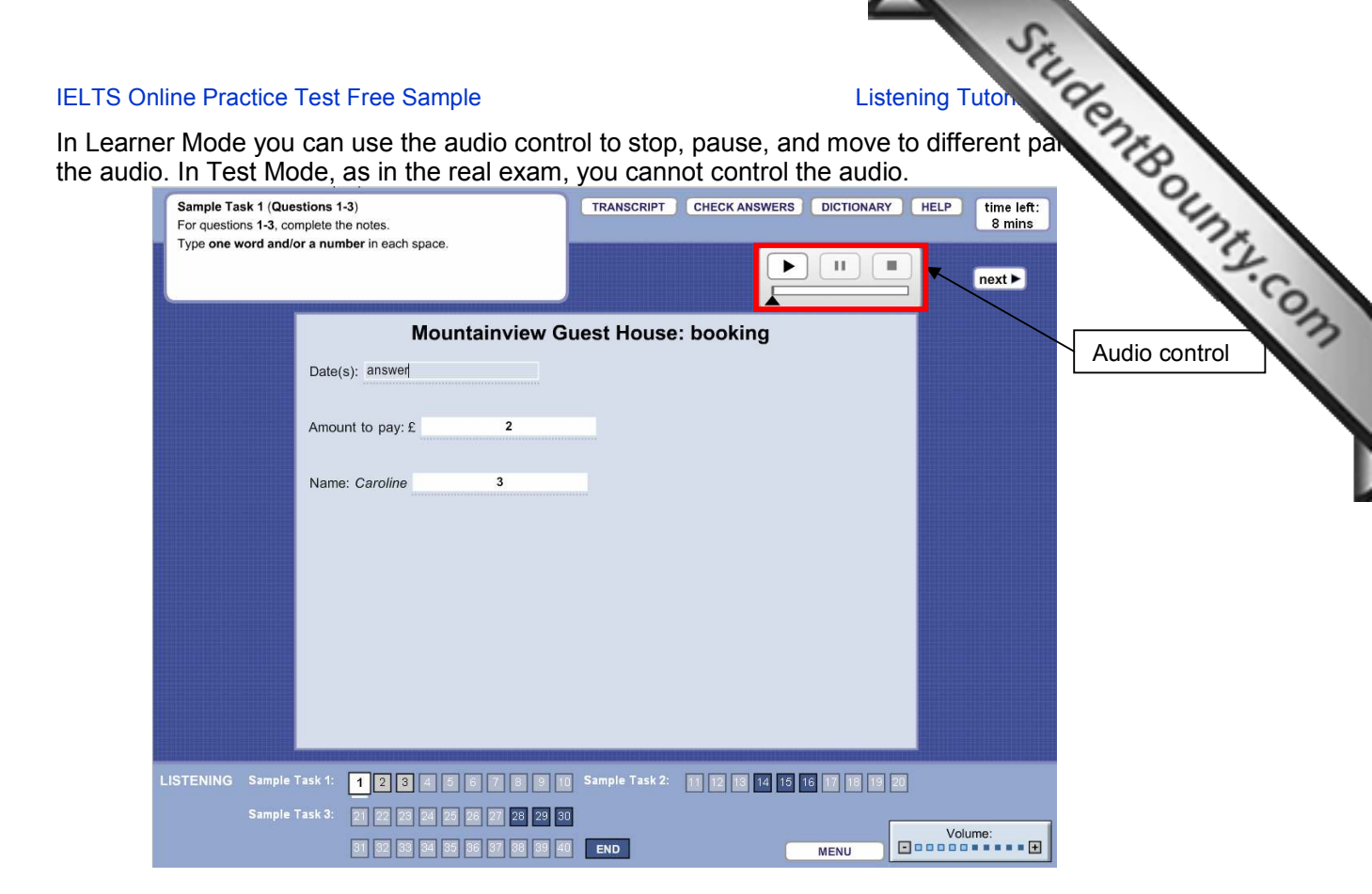

In Learner Mode, you can also read a copy of the recorded text by clicking on the TRANSCRIPT button.

|     | Sample Ta  | sk 1 (Questio<br>Ins 1-3, comple | ons 1-3<br>ete the | )<br>notes.                                                          | TRANSCRIPT              | CHECK ANSWERS      | DICTIONAL | RY HELP | extra time:<br>2 mins |
|-----|------------|----------------------------------|--------------------|----------------------------------------------------------------------|-------------------------|--------------------|-----------|---------|-----------------------|
|     | Type one v | vord and/or a                    | numb               | er in each space.                                                    |                         |                    |           |         |                       |
|     |            |                                  |                    | Transcript                                                           |                         |                    |           |         |                       |
|     |            | C                                | Date(s)            | M: Good morning, Mountainvie                                         | ew Guest House. Car     | n I help you?      | 5         |         |                       |
|     |            | A                                | Amoun              | F: Oh hello. Yes, I'd like to mal                                    | ke a booking, please.   |                    |           |         |                       |
|     |            | N                                | Name:              | M: Right. Do you have a partic<br>F: April 16th, just for one night. | ular date in mind?      |                    |           |         |                       |
|     |            |                                  |                    | M: Let me see I'm afraid we'<br>17th any good?                       | re completely full on   | the 16th. Is the   |           |         |                       |
|     |            |                                  |                    | F: Er - yes, that would be fine.                                     | Do you have a doub      | le room available? |           |         |                       |
|     |            |                                  |                    | M: Yes, we do.                                                       |                         |                    |           |         |                       |
|     |            |                                  |                    | F: Now, I've got a voucher from the price of the room.               | n the tourist board, gi | iving me £30 off   |           |         |                       |
|     |            |                                  |                    | M: Ah yes, so that will be £55 i                                     | nstead of £85.          |                    |           |         |                       |
| LIS |            |                                  | k 1:               |                                                                      |                         |                    |           | 20      |                       |
|     |            | Sample Tasl                      | k 3:               | 21 22 23 24 25 26 27 28 29 3<br>31 32 33 34 35 36 37 38 39           | 10 END                  | C                  | MENU      | Vol     | ume:                  |

To close, click on the CLOSE button.

## Listening Tuton

You will have half a minute to check your answers at the end of the test. In the real example have approximately 30 minutes to complete the IELTS Listening test. This free sample is shorter.

StudentBounts.com There is a clock at the top of the screen which tells you how much time you have left. This clock will flash when you have 10 minutes and 5 minutes left. The test clock will tell you when the time is finished.

|   | Sample Task 1 (Questions 1-3)<br>For questions 1-3, complete the notes.<br>Type one word and/or a number in each space. | TRANSCRIPT                | CHECK ANSWERS DICTIONAR    |        | time left:<br>8 mins |       |
|---|----------------------------------------------------------------------------------------------------|---------------------------|----------------------------|--------|----------------------|-------|
|   |                                                                                                    |                           |                            |        | iext ►               |       |
|   | Mour                                                                                                    | ntainview Guest House     | e: booking                 |        |                      | CLOCK |
|   | Date(s): answer                                                                                                    |                           |                            |        |                      |       |
|   | Amount to pay: £                                                                                                    | 2                         |                            |        |                      |       |
|   | Name: Caroline                                                                                                    | 3                         |                            |        |                      |       |
|   |                                                                                                    |                           |                            |        |                      |       |
|   |                                                                                                    |                           |                            |        |                      |       |
|   |                                                                                                    |                           |                            |        |                      |       |
|   |                                                                                                    |                           |                            |        |                      |       |
|   |                                                                                                    |                           |                            |        |                      |       |
| L | ISTENING Sample Task 1: 1 2 3 4 5<br>Sample Task 3: 21 22 28 20 26                                                      | 6 7 8 9 10 Sample Task 2: | 11 12 18 14 15 16 17 18 19 | 20     |                      |       |
|   | 31 32 33 34 35                                                                                                    | 36 37 38 39 40 END        | MENU                       | Volume | e:<br>• • • • •      |       |

|                                                                                                    |                                                                                                    | 2                                          |          |
|----------------------------------------------------------------------------------------------------|----------------------------------------------------------------------------------------------------|--------------------------------------------|----------|
| IELTS Online Practice Test Free                                                                                                    | e Sample                                                                                                    | Listening Tuton                            | ite.     |
| You can take this free sample<br>Online Practice Test, you car                                                                               | e as many times as you like, bu<br>n only submit your answers one                                                                                                    | ut please remember that in the ce.         | 17180    |
| You can submit your answers<br>Sample Task 1 (Questions 1-3)<br>For questions 1-3, complete the notes.<br>Type one word and/or a number in e | s at any time by clicking on the<br>TRANSCRIPT CHECK                                                                                                    | END button.                                | unty.com |
| Date(s):<br>Amount to pr<br>Name: Cr                                                                                                    | Mountainview Guest House: book<br>answer<br>ay: £<br>You have selected to end the test. You may still<br>ind change or review your answers. Click TEST<br>o the test or click SUBMIT ANSWERS to view y<br>scores.                                    | ing<br>go back<br>r to return<br>our final |          |
| LISTENING Sample Task 1: 12<br>Sample Task 3: 21 22<br>81 92                                                                                 | 3       4       6       7       6       9       10       Sample Task 2:       11       12       1         2       24       25       26       27       26       29       30         2       35       36       36       36       95       46       END | S 14 15 16 17 16 19 20<br>Volume:<br>MENU  |          |

When you have answered all of the sample tasks, the SUBMIT ANSWERS button will appear at the bottom of the screen.

| Sample Task 3 (Questions 28-30)                                                                                                    | TRANSCRIPT CHECK ANSWERS DICTIONARY HELP extra time                                                                                                    |
|----------------------------------------------------------------------------------------------------|----------------------------------------------------------------------------------------------------|
| For questions 29-30, click on the correct answer (A, B or C).                                                                                                    |                                                                                                    |
| <ul> <li>28</li> <li>Robert J. Braidwood believed that the earliest human settlements were in an area where</li> <li>A  <ul> <li>it was possible to gain easy access to the sea.</li> </ul> </li> <li>B  <ul> <li>there was evidence that cities had later developed.</li> </ul> </li> <li>C  <ul> <li>the environment was suitable for plants and animals.</li> </ul> </li> </ul> | 29         Braidwood found it difficult to get funding because potential sponsors         A       needed to reduce their spending on archaeological excavations.         B       were not interested in the objects he was likely to find.         C       considered him unreliable as an archaeologist. |
| 30         Braidwood claimed that the main aim of excavation was         A       to investigate how people have affected their environment.         B       to find objects that would be of educational value in museums.         C       to understand the development of human societies.                                                                                       |                                                                                                    |
| LISTENING Sample Task 1: 1 2 3 4 5 6 7 8 9 10<br>Sample Task 3: 21 22 28 24 25 26 21 28 29 30<br>81 82 83 24 85 96 37 88 99 40                                                                                                    | Sample Task 2: 11 12 13 14 15 16 17 18 19 20 END SUBMIT ANSWERS MENU                                                                                                    |

When you submit your answers, the Scores Screen will appear.

#### Listening Tutor

In the real Online Practice Test, the PRINT SCORES button will appear here. In the real Practice Test, you can print a score report when you have completed the Reading, Writing Listening tests. Also, in the real Online Practice Test, if you want your answers explained you can click on the ANSWER FEEDBACK button at the bottom of the screen.

|                                          |                                                                                                    | 2                                |      |
|------------------------------------------|----------------------------------------------------------------------------------------------------|----------------------------------|------|
| nline Practice Test Fr                   | ree Sample                                                                                              | Listening Tuton                  |      |
| al Online Practice                       | Test, the PRINT SCORES butte                                                                            | on will appear here. In the real | 20   |
| Test, you can print<br>tests Also in the | t a score report when you have<br>real Online Practice Test if yo                                       | completed the Reading, Writing   | 0    |
| on the ANSWER                            | FEEDBACK button at the botto                                                                            | m of the screen.                 | STy. |
| Οι                                       | nline Practice Test for IEL                                                                             | TS ACADEMIC                      | 14   |
|                                          | Free Sample                                                                                             |                                  |      |
|                                          |                                                                                                    |                                  |      |
|                                          |                                                                                                    |                                  |      |
|                                          | Scores                                                                                                  |                                  |      |
|                                          | LISTENING                                                                                               |                                  |      |
|                                          | Sample Task 1                                                                                           | 0/3                              |      |
|                                          | Sample Task 3                                                                                           | 0/3                              |      |
|                                          | TOTAL                                                                                                   | 0/9                              |      |
|                                          |                                                                                                    |                                  |      |
|                                          | Please note that in the real Online Practice Test:<br>• you can print your scores by clicking on the PR | INT SCORES                       |      |
|                                          | <ul> <li>button.</li> <li>you can view and print answer feedback by clic</li> </ul>                     | king on the                      |      |
|                                          | ANSWER FEEDBACK button.                                                                                 |                                  |      |
|                                          | PRINT SCORES                                                                                            |                                  |      |
|                                          |                                                                                                    |                                  |      |
|                                          |                                                                                                    |                                  |      |
| UNIVERSITY of CAMBRIDG                   | F                                                                                                    |                                  |      |
| ESOL Examinations                        | MENU                                                                                                    | ANSWER FEEDBACK                  |      |
|                                          |                                                                                                    |                                  |      |

To exit the test, click on the EXIT button.

Thank you for reading the Free Sample IELTS Listening Test tutorial. Good luck with the IELTS Free Sample Online Practice Test for Listening.